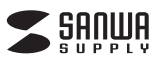

USB2.0カードリーダー 取扱説明書

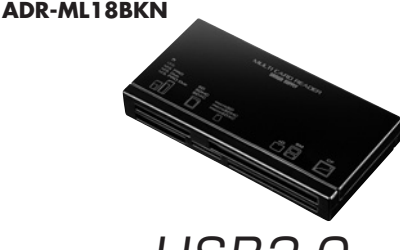

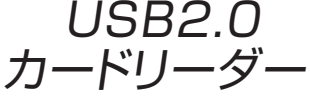

USB2.0 Card Reader

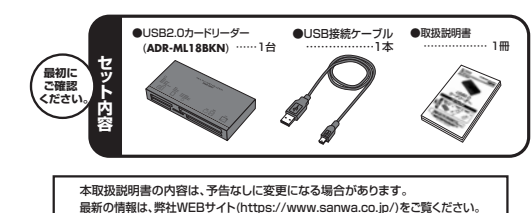

デザイン及び仕様については改良のため予告なしに変更することがございます。 本書に記載の社名及び製品名は各社の商標又は登録商標です

サンワサプライ株式会社

# ■ 目次

- ●はじめに
- 2 ●動作環境
- з ●安全にお使いいただくためのご注意(必ずお守りください) ・警告・注意・お手入れについて
- ●取扱い上のご注意 4
- 5 ●特長
- 6 ●各部名称と働き
- Windows
- ●Windows 10・8.1・8・7・Vistaへのインストール 7
- 8 ●Windows XPへのインストール ・正しくセットアップできたか確認する
- 9 ●各種メディアの挿入・取出し ・パソコンの電源が切れている場合 ・パソコンの電源が入っている場合 Windows 10・8.1・8・7・Vistaの場合 Windows XPの場合
- 10 ●各種メディアの使い方 ・デジカメで撮影した画像を見る
- 11 ●本製品の取外し ・パソコンの電源が切れている場合 ・パソコンの電源が入っている場合 ■Annle Macシリーズ
- ●Mac OS X 10.1.2~10.11へのインストール 12 ・正しくセットアップできたか確認する
- 13 ●メディアの挿入・取出し ・パソコンの電源が切れている場合 ・パソコンの電源が入っている場合 ・10.7以降の場合
- 14 ●本製品の取外し
- 15 ●什様
- 16 ●保証相定
- 17 ●よくある質問

# 1.はじめに

この度はUSB2.0カードリーダー(ADR-ML18BKN)をお買い上げいただき、誠にあ りがとうございます。ご使用の前にこの取扱説明書をよくご覧ください。読み終わったあと もこの取扱説明書は大切に保管してください。

# 2.動作環境

- ●対応OS: Windows 10(32bit·64bit)・8.1(32bit·64bit)・8(32bit·64bit)・ 7(32bit·64bit)·Vista(32bit·64bit)·XP, Mac OS X 10.1.2~10.11
- ●対応機種・ Windows搭載(DOS/V)パソコン、
- Apple Macシリーズ、
- PlayStation<sup>®</sup>4・3※PlayStation4はセーブデータ保存のみ対応。
- ※USBポートを装備し、1つ以上の空きがあること。
- ※USB2.0機器として使用するためには、USB2.0対応のホストアダプタかUSB2.0 対応のポートを搭載した機器でなくてはなりません。
- ※Mac OSでは、USB2.0対応のホストアダプタかUSB2.0対応のポートを搭載し、
- OS10.2.7以降をインストールした機種が必要です。 ※上記以外の環境では、USB1.1で動作します。
- ※USB2.0非搭載機ではデータ転送速度は低下します。

# 3.安全にお使いいただくためのご注意(必ずお守りください)

- ■警告
- ●分解、改造はしないでください。(火災、感電、故障の恐れがあります) ※保証の対象外になります。
- ●水などの液体に濡らさないでください。(火災、感電、故障の恐れがあります) ●小さな子供のそばでは本製品の取外しなどの作業をしないでください。 (飲み込んだりする危険性があります)

### ■注意 -------下記の事項を守らないと事故や他の機器に損害を与えたりすることがあります。

- ●取付け取外しの時は慎重に作業をおこなってください。
- (機器の故障の原因となります) ●次のようなところで使用しないでください。 直接日光の当たる場所 ②湿気や水分のある場所 ③傾斜のある不安定な場所
- ④静電気の発生するところ
- ⑤通常の生活環境とは大きく異なる場所 ●長時間の使用後は高温になっております。取扱いにはご注意ください。 (火傷の恐れがあります)

■お手入れについて ①清掃する時は電源を必ずお切りください。 ②機器は柔らかい布で拭いてください。 ③シンナー・ベンジン・ワックス等は使わないでください。

# 4.取扱い上のご注意

- ●本製品の取付け、取外しをする時には必ずパソコン内(ハードディスク等)のデータをす べてバックアップ(MO等)をしてください。
- ●メディア内のデータは、必ず他のメディア(MO等)にすべてバックアップしてください。 ※特に修復・再現のできない重要なデータは必ずバックアップをしてください。 ※バックアップの作成を怠ったために、データを消失、破損した場合、弊社はその責任を 負いかねますのであらかじめご了承ください。

# 5.特長

- ●スロットが全て前面についているから使いやすい。
- ●多くのスマートフォンに採用されているmicroSDなどの小型メディアがそのまま使える。 ●奥行きが深いコンパクトフラッシュスロットを採用しており誤挿入を防ぐ。
- ●電源供給とアクセスがわかるLED付き。
- ●SDXCメモリーカード/256GB、microSDXCカード/128GB対応。 ※UHS-I・IIには対応していません。
- ●WindowsでもMacでも使用できる。PlayStation®4・3などのゲーム機にも対応。

## ▲ SDXCメモリーカード使用上のご注意

SDXCメモリーカードには対応のOSがありますので、下記対応のOSを確認の上 で使用ください。

- 対応OS:Windows 10-8.1-8-7-Vista(SP1以降)·XP(SP2·SP3以降)※1 Mac OS X 1065~1011 ※1:Windows XPで使用する場合はマイクロソフト株式会社が提供している
- 更新プログラム(KB955704)をインストールする必要があります。 (詳しくはSDXCの取扱説明書をで覧ください)

※メディアのフォーマットは必ず、使用機器で行ってください。

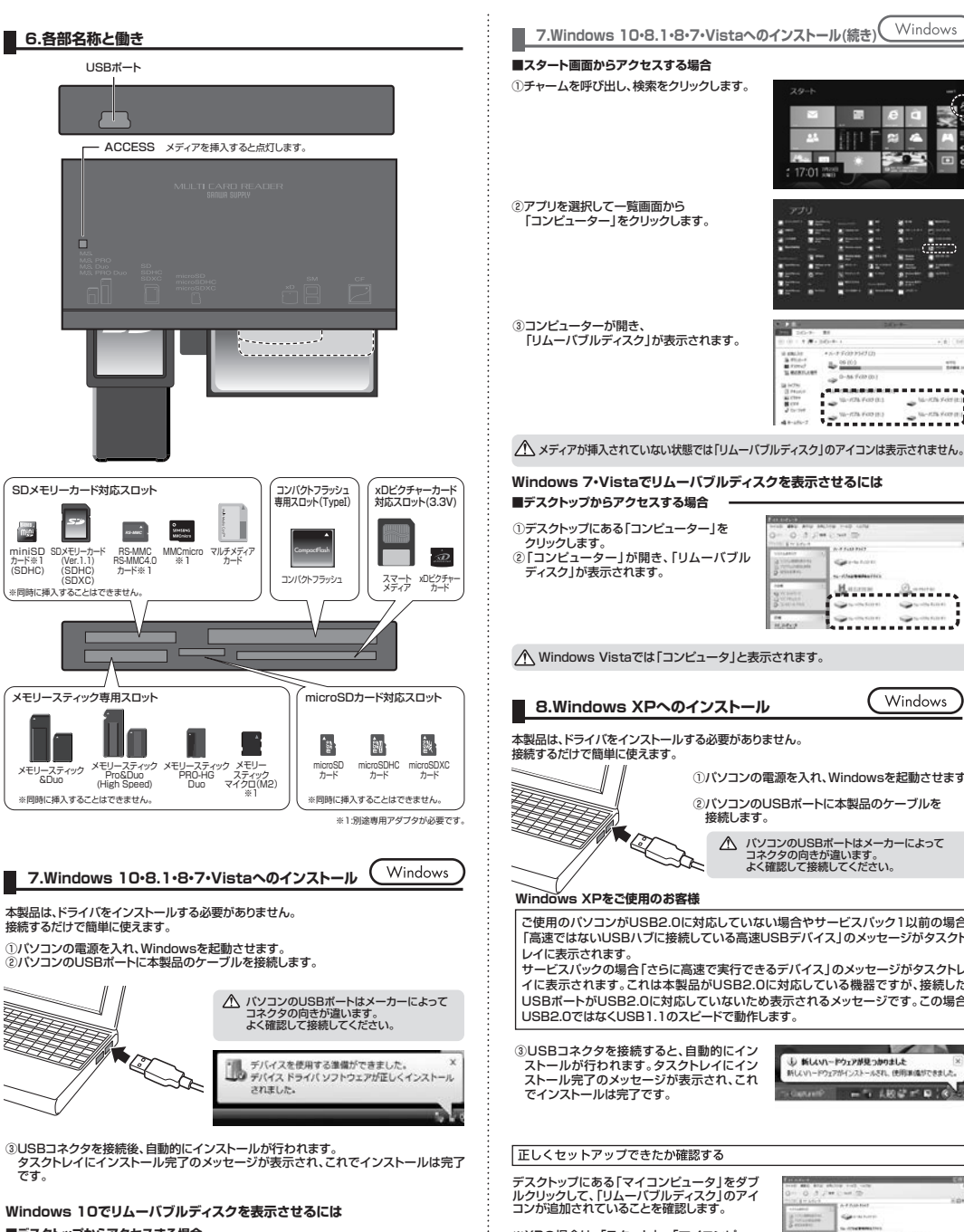

## Windows 8.1・8でリムーバブルディスクを表示させるには ■デスクトップからアクセスする場合・

②左側に「コンピューター」が表示されるのでクリックします。

| ルクリックして、リムーハノルティスク」のアイコンが追加されていることを確認します。 |                                                                                                    | ATCS AT ANY OF    |  |  |
|-------------------------------------------|----------------------------------------------------------------------------------------------------|-------------------|--|--|
|                                           | S econor                                                                                                    | Same and Party in |  |  |
| ※XPの場合は、 スタート]→ マイコンビュー<br>タ」の場合があります。    | and the second second s | diama diama       |  |  |
|                                           | 102002                                                                                                    | Gunter Gunter     |  |  |
| リムーバブルディスクのドライブ番号について                     | 1011111111240-4                                                                                                    | 1. 4 Fait Field   |  |  |

| 11211111240-4                             | 1           |               |
|-------------------------------------------|-------------|---------------|
| Grouperson                                | Gental.     |               |
| Gammen.                                   |             |               |
| 41 10 10 10 10 10 10 10 10 10 10 10 10 10 | Hannes      | Dance         |
| B Transa                                  |             | Contraction ( |
|                                           | Courses and |               |
| 110307                                    | ******      | *             |

## ■デスクトップからアクセスする場合・

①左下のエクスプローラーのアイコンをクリックします。 ②左側に「PC」が表示されるのでクリックします。 ③PCが開き、「リムーバブルディスク」が表示されます。

③コンピューターが開き、「リムーバブルディスク」が表示されます。

 パソコンの電源を入れ、Windowsを記動させます。 ②パソコンのUSBポートに本製品のケーブルを

> パソコンのUSBポートはメーカーによって コネクタの向きが違います。 よく確認して接続してください。

ご使用のパソコンがUSB2.0に対応していない場合やサービスパック1以前の場合 「高速ではないUSBハブに接続している高速USBデバイス」のメッセージがタスクト

サービスパックの場合「さらに高速で実行できるデバイス」のメッセージがタスクトレ イに表示されます。これは本製品がUSB2.0に対応している機器ですが、接続した USBポートがUSB2.0に対応していないため表示されるメッセージです。この場合

| 小 新しいハードウェアが見つかりました         |     | ×)      |   |    |
|-----------------------------|-----|---------|---|----|
| 新しいハードウェアがインストールされ、使用単価ができま |     | 8212.   |   |    |
| CaptaintP                   | - 7 | 1.80.47 | - | 10 |

Windows

8- 99102

Carte Lori

-----

- 10-102 FOD (1) - 10-102 FOD (1)

Harras Manua

Windows

Windowsパソコンではリムーバブルディスクのドラ

イブ番号は順番に割当てられます。

.....

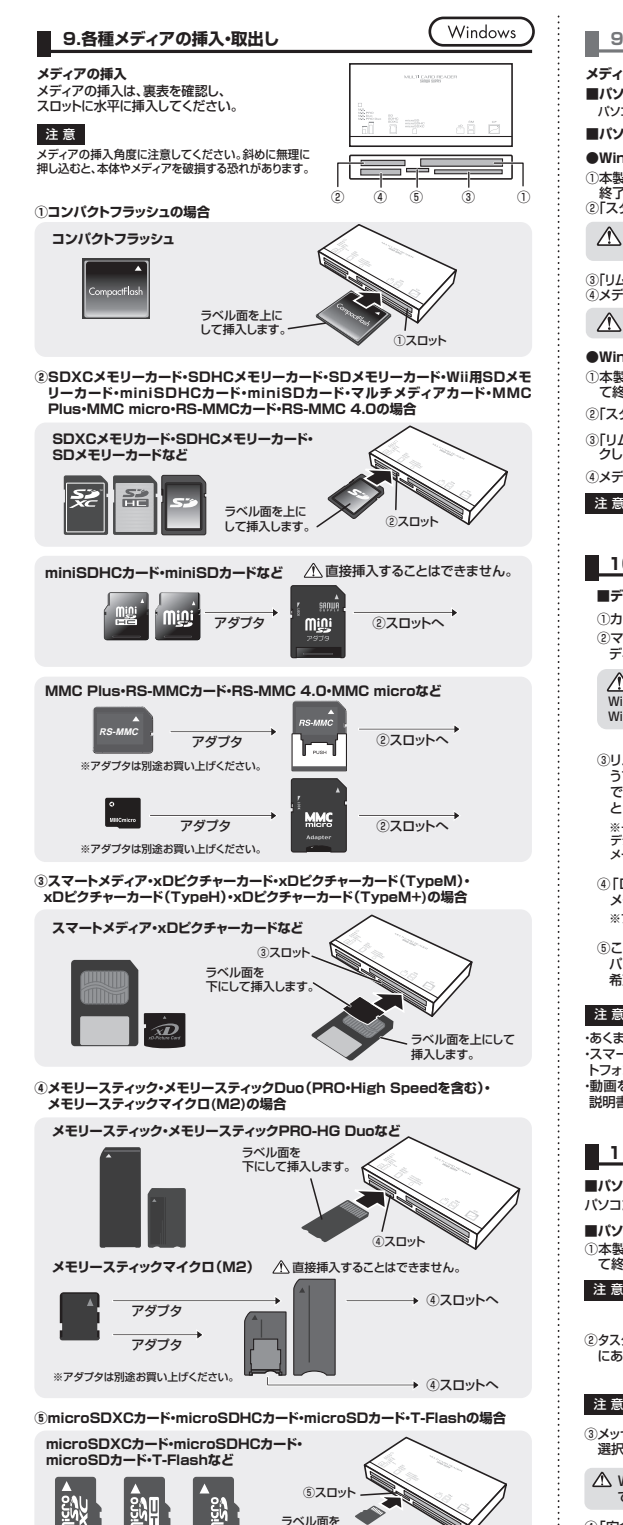

下にして挿入します。

| ).メディアの挿入・取出し(続き)                                                                                                    | Windows                                                                                                    | 11.本製品の取外し                                                                      | Window                                                                                                    |
|----------------------------------------------------------------------------------------------------|----------------------------------------------------------------------------------------------------|---------------------------------------------------------------------------------|----------------------------------------------------------------------------------------------------|
| アの取出し                                                                                                    |                                                                                                    |                                                                                 | ニューターの画面からも同作業ができます。                                                                                                    |
| <b>/コンの電源が切れている場合</b><br>コンの電源が切れている場合は、そのままメディ                                                                                                    | ィアを取出してください。                                                                                                    | <ol> <li>①リムーバブルディスクをクリックし<br/>「ドライブツール」の管理タブを</li> </ol>                       | A Dia notas atom<br>Sourie Al Al                                                                                                    |
| ノコンの電源が入っている場合 ――――                                                                                                    |                                                                                                    | クリックします。                                                                        | 10 0 0 0 0 0 0 0 0 0 0 0 0 0 0 0 0                                                                                                     |
| ndows 10・8.1・8・7・Vistaの場合 ―<br>製品に挿入されているメディア内のデータを<br>?します。<br>タート」→「コンピュータ」をクリックします。                                                                      | <br>:使用しているアブリケーションをすべて                                                                                                    | ②「取り出す」をクリックします。<br>③本製品をパソコンから取外してくだ                                           | P ALLA     P ALLA     P ALA     P ALLA     P ALLA     P ALLA     P ALLA     P ALLA     P ALLA |
| Windows 10では「PC」、Windows 8.1・8・<br>Vistaでは「コンビュータ」と表示されます。                                                                                                  | ・7では「コンピューター」、                                                                                                    | さい。                                                                             | A 100-0-<br>rents' - entergan                                                                                                    |
| ムーバブルディスク」を右クリックして、表示されが<br>ディアをスロットから取出します。                                                                                                    | たメニューから「取り出し」をクリックします。                                                                                                    | 12.Mac OS X 10.1.2~                                                             | 10.11へのインストール (Mac                                                                                                    |
| メディアを無理に引き抜かないでください。接続し                                                                                                    | ているメディアを再度押し込むと、出てきます。                                                                                                    | ※本製品は、ドライバをインストールす<br>①パソコンの電源を入れ、Mac OSをj                                      | る必要がありません。<br>起動させます。<br>ケーゴルを培練します                                                                                                    |
| ndows XPの場合                                                                                                    |                                                                                                    |                                                                                 | ノーンルを接続しより。<br>注意<br>USBハブを経由してパソコンに接続する                                                                                                    |
| タート」→「マイコンビュータ」をクリックしま<br>ムーバブルディスク」を右クリックして、表示<br>,ます。                                                                                                    | ∶す。<br>ミされたメニューから「取り出し」をクリッ                                                                                                    |                                                                                 | は、必ずセルフパワーモードで使用して、し<br>ボートに電源が供給できる状態にしてくださ<br>ACアダプタで電源供給できないUSBハブ<br>使用できません。                                                                                                    |
| ディアをスロットから取出します。<br>アクセス中に、本製品からメディアを取出す<br>あります。                                                                                                    | と、データが破壊されたり、消失する恐れが                                                                                                    |                                                                                 | <ul> <li></li></ul>                                                                                                    |
| 0.各種メディアの使い方                                                                                                    | Windows                                                                                                    | ③これでインストールは完了です。<br>※メディアを挿入しないとアイコンはま<br>                                      | 表示されません。                                                                                                    |
| ジカメで撮影した画像を見る                                                                                                    |                                                                                                    | 正しくセットアップできたか確認す                                                                | -8                                                                                                    |
| リードリーダーにメディアを挿入します。<br>マイコンピュータの中にあるリムーパブル<br>ティスクのアイコンをクリックします。                                                                                            | And a second second sec | カードリーダーのスロットにメディアを<br>が表示されます。<br>※アイコンが表示されるまでに 5~6                            | 挿入すると、デスクトップにアイコン                                                                                                    |
| │<br>indows 10・8.1・8・7では「コンピューター」、<br>indows Vistaでは「コンピュータ」です。                                                                                             |                                                                                                    | ※回像は、OSによって若干異なります<br>※ご使用の環境によってメディアアイ:                                        | - Unlabe<br>-<br>コンは異なります。                                                                                                    |
| ムーバブルディスクの中に[DCIM]とい<br>フォルダがでています。これは「デジカメ<br>撮影された画像が入っているフォルダ」<br>して、どのデジカメでも共通です。<br>一枚のチィアをフォーマットせず、色々な<br>ジカメで使用すると[DCIM]フォルダの中に<br>ーカー剤のフォルダが杵成されます。 |                                                                                                    | Finderを起動し、デバイスから「NO N<br>します。<br>13.メディアの挿入・取出し                                | IAME]をクリック<br>( NO NAME ) 4<br>( Mac                                                                                                    |
| DCIM」フォルダをクリックすると、<br>ーカー特有のフォルダができます。<br>フォルダはメーカー機種によって異なります。                                                                                             | <ul> <li>No</li> <li>Orac Sile anches mes vare</li> <li>Orac Orac Sile anches mes vare</li> </ul>                                                                                                    | メディアの挿入<br>メディアの挿入は、裏表を確認し、スロ<br>注意<br>メディアの挿入角度に注意し                            | ットに水平に挿入してください。<br>てください。斜めに無理に押し込むと、本体や                                                                                                    |
| のフォルダの中に画像は入っています。<br>ンコンに保存する場合はドラッグして<br>望のフォルダに移動してください。                                                                                                 | Important         Constraint         Important         Important         <                                                                                                    | メティアを破損する恐れかめ<br>メディアの取出し<br>■バソコンの電源が切れている場合・<br>バソコンの電源が切れている場合は、?            | ります。<br>そのままメディアを取出してください。                                                                                                    |
| ξ.                                                                                                    |                                                                                                    | ■パソコンの電源が入っている場合 -                                                              |                                                                                                    |
| にでも一般的な使用方法であり、08・デジカメ<br>ートフォンで撮影した画像は各スマートフォ<br>ンの取扱説明書をご覧ください。<br>を再生する場合は、対応のコーデックが必要<br>書をご覧ください。                                                      | メーカーによって異なる場合があります。<br>・ンメーカーによって異なります。スマー<br>要です。お持ちのデジタルカメラの取扱                                                                                                    | メディアのアイコンを選択し、ゴミ箱に<br>デスクトップからアイコンがなくなったご<br>を取出してください。<br>※ご使用の環境によって、メディアアイコン | にドラッグ&ドロップし、<br>ことを確認後、メディア<br>は異なります。                                                                                                    |
| 1.本製品の取外し                                                                                                    | Windows                                                                                                    | Finderを起動し、デバイスから「NO」<br>矢印をクリックします。本製品をUSBオ                                    | NAME」の横の<br>ペートから取外し                                                                                                    |
| ノコンの電源が切れている場合                                                                                                    | 製品を取外してください。                                                                                                    | ま g 。                                                                           |                                                                                                    |
| /コンの電源が入っている場合                                                                                                    | で使用しているアプリケーションをすべ                                                                                                    | 14.本製品の取外し                                                                      |                                                                                                    |
| 本製品を取外す時は、アクセスしているアプ!<br>ファイルのコピー中など、アクセス中に本製<br>恐れがあります。                                                                                                   | リケーションをすべて終了してください。<br>品を取外すと、データが壊れたり、消失する                                                                                                    | パソコンのUSBポートから本製品のU<br>注意本製品を取外す時は、本製品にフ<br>ださい。ファイルのコビー中など                      | allCAワイブルを抜き取ります。<br>マクセスしているアプリケーションをすべて終了させ<br>ミアクセス中に本製品を取外すと、データが壊れた                                                                                                    |
| クトレイまたは通知領域のインジケーター<br>うるアイコンをクリックします。                                                                                                    |                                                                                                    | 失する恐れがあります。<br><b>15.仕様</b>                                                     |                                                                                                    |
| アイコンが表示されない場合はWindowsの                                                                                                    | のヘルプを参照してください。                                                                                                    | インターフェース USB Ver.2.0準拠(US                                                       | 3B Ver.1.1上位互换)                                                                                                    |
| ー<br>セージが表示されるので、「大容量記憶装置<br>Rします。                                                                                                    | <b>証たは大容量記憶装置デバイス」を</b>                                                                                                    | スロット<br>メモリースティック専用ス<br>microSDカード専用スI                                          | マートメディア(3.3V)対応スロット×1、<br>スロット×1、SDメモリーカード対応スロット×1、<br>ロット×1、コンパクトフラッシュ(Typel)スロット×1                                                                                                    |
| Windows 10・8.1・8・7の場合はリムー/<br>てください。メディアが挿入されていない場                                                                                                    | (ブルディスクの取り出しをクリックし<br>合は表示されません。                                                                                                    | ケーブル長     約60cm(±10mm)       サイズ・重量     W92.3×D47.3×H13       消費電流     動作時      | 3.2mm(ケーブル除く)・約43g<br>mA(MAX)   【スタンバイ時   15mA(MAX)                                                                                                    |
| へに取り付けていができます しいいういいち                                                                                                    | いた空辺 て 大利日をパリコンから                                                                                                    | 晋 墙 条 件 動 作 時 温度                                                                | 0℃~40℃,湿度 0%~80%                                                                                                    |

④「安全に取り外すことができます」というメッセージを確認して、本製品をパソコンから 取外してください。

環境条件動

(結露なきこと) 保 管 時 温度 0℃~45℃、湿度 0%~90%

| 1.4 彩                           |                                                     |                                                                                                    | 10.休祖死处                                                                                                    |
|---------------------------------|-----------------------------------------------------|----------------------------------------------------------------------------------------------------|----------------------------------------------------------------------------------------------------|
| ິ <b>Windows 1</b><br>ກມ∧_/(ສະເ | 0・8.1・8ではコンピュ                                       | ーターの画面からも同作業ができます。                                                                                                    | 1.保証期間内に正常な使用状態でご使用の場合に限り品質を保証しております。<br>万一保証期間内で成績がありました場合は、弊社所定の方法で無償修理いたしますので、保証書を製品<br>えてる買い上げの販売店までお持ちください。                                                                                                    |
| 「ドライブツー<br>クリックします              | ・ル」の管理タブを<br>・。                                     | 100 - 10 - 10 - 10 - 10 - 10 - 10 - 10                                                                                                    | <ul> <li>2.次のような場合は塚亜細胞内でも有質修理になります。         <ul> <li>(1)房屋着をご売かいただけない場合。</li> <li>(2)所定の項目をご記入いただけない場合。あるいは字句を書き換えられた場合。</li> <li>(2)所定の項目をご記入いただけない場合。</li> </ul> </li> </ul>                                                                                                    |
| 「取り出す」を                         | クリックします。                                            | # Rule)     # Rule)     # Rule 4     # Rule 4     #                                                                                                    | <ul> <li>(3) 政庫の周辺の取扱い上の小主意による場合。</li> <li>(4) 政境の周辺が容割使よる輸送・移動中の衝撃による場合。</li> <li>(5) 天変地異、ならびに公害や異常電圧その他の外部要因による故障及び損傷の場合。</li> </ul>                                                                                                    |
| 製品をパソ<br>い。                     | コンから取外してくだ                                          | 1 - Mar<br>Series<br>Series<br>Serie | (6)譲取7446歳の、オーンクヨノ、戦のふとくご病入され(5番号)<br>3.お客様で自身にえる込または修理があったと判断された信は、保証期間内での修理もお受けいたしかね<br>4.本製品の故障、またはその使用によって生じた道接、間接の損害については弊社はその責を負わないものと<br>5.本品品を使用中に発生したテークやブログラムの消失、または依頼していいての構成いたしかねます。<br>6.本風品を使用中に発生したテークやブログラムの消失、または依頼していいての構成したしかはます。<br>6.本風品を使用中に発生したテークやブログラムの消失、または依頼していいての構成したしかはます。                                                                                                    |
| 12.Mac                          | OS X 10.1.2~1                                       | 0.11へのインストール Mac                                                                                                    | 高度な信頼性を必要とする設備や機器やシステムなどへの組込みや使用は意図されておりません。これ<br>用途に本製品を使用され、A導取、社会的障害などが生じて与発壮はいかなる責任も負いかねます。<br>7.修理で依頼品を整法。またはご特容される場合の諸費用は、お客様のご負担となります。<br>8.保証書は再発行いたしませんので、大切に保管してください。                                                                                                    |
| 《本設品は、トフ<br>〕パソコンの電》            | パイハをインストールする<br>源を入れ、Mac OSを起                       | 必要かめりません。<br>動させます。                                                                                                    | 9.採証書は日本国内においてのみ有効です。                                                                                                    |
| シバソコンのしき                        | SBポートに、本製品のケ・                                       | ーブルを接続します。<br>                                                                                                    | カードリーダーを使用する場合に発生する現象ごとに、その原因・対策方法について説明しますの                                                                                                    |
|                                 |                                                     | 注意                                                                                                    | で、これに沿って、トラブルを解決してください。                                                                                                    |
|                                 |                                                     | は、必ずセルフパワーモードで使用して、USB<br>ボートに電源が供給できる状態にしてください。<br>ACアダブタで電源供給できないUSBハブは                                                                                                    | <ul> <li>「マイコノニーションロサービンムー・フルサインノルマホンにはない。</li> <li>●周囲 本製品が接続されていません。</li> <li>●対策 一度、USBボートから本製品を抜き、接続し直してください。</li> <li>●対策 一度、USBボートから本製品を抜き、接続し直してください。</li> </ul>                                                                                                    |
|                                 |                                                     | 使用できません。                                                                                                    | 「リムーバブルディスク」のアイコンをクリックすると、「ドライブにディスクを挿入して<br>ださい」などの表示が出る。                                                                                                    |
| $\neg$                          |                                                     | ZIS ハソコンのUSBホートはメーカーによって<br>コネクタの向きが違います。<br>よく確認して接続してください。                                                                                                    | <ul> <li>●原因(1)…メディアが正しくセットされていません。</li> <li>●対策メディアの向きを確認して、再びスムーズに挿入してください。</li> </ul>                                                                                                    |
| これでインスト<br>メディアを挿フ              | トールは完了です。<br>入しないとアイコンは表示                           | 示されません。                                                                                                    | <ul> <li>●原因(2)…メディアがフォーマットされていません。</li> <li>●対策 フォーマットをしてください。</li> </ul>                                                                                                    |
| Eしくセットフ                         | アップできたか確認する                                         | ,                                                                                                    | <ul> <li>※注意:デジタルカメラ、スマートフォンでもご使用になる場合は、必ず、デジタルカメラ、スマートフォン側でフォーマットしてください。パソコン側でフォーマットした場合、</li> </ul>                                                                                                    |
| -ドリーダーの<br>表示されます               | のスロットにメディアを挿                                        | 入すると、デスクトップにアイコン                                                                                                    | タルカメラ・スマートフォン側で認識しない場合があります。尚、Windows上でフ<br>マットしたメディアは、Mac OSでも読むことはできますが、Mac OS上でフォーマッ<br>たメディアは、Windowsで読むことはできませんので、ご注意ください。                                                                                                    |
| マイコンが表<br>画像は、OSに               | 。<br>示されるまでに、5~6利<br>よって若干異なります。                    | かかる場合があります。<br>Unlabeled                                                                                                    | $\begin{array}{c} \hline & \\ \hline & \\ \hline \\ \hline$ |
|                                 | によってメディアアイコ:<br>= •                                 | ンは異なります。                                                                                                    | ■ デスクトップ上にカードリーダライタのアイコンが表示されない。(Macの場合)                                                                                                    |
| 10.7以降の項<br>nderを記動し            | 易音<br>、デバイスから「NO NA                                 | ME1をクリック                                                                                                    | ●原因(1)…メディアの入れ方が遅すぎます。<br>●対策一度、メディアを抜いて、再び、素早く挿入してみてください。                                                                                                    |
| ます。                             |                                                     |                                                                                                    | <ul> <li>(3)</li> <li>●原因(2)…デスクトップ上にアイコンが表示されるまで、しばらく時間がかかる場合がありま</li> <li>●対策しばらくお待ちください。</li> </ul>                                                                                                    |
|                                 |                                                     |                                                                                                    | <ul> <li>④ スマートフォンでダウンロードした音楽がパソコンにうつせない。</li> <li>●原因本製品は著作権保護機能には対応していません。</li> </ul>                                                                                                    |
| 13.メデ                           | ィアの挿入・取出し                                           | Mac                                                                                                    | カードリーダーを取外すことができない。<br>取外しの操作をすると「USB大容量記憶装置デバイスの取り外し中にエラーが発生しした」というメッセージがでる。                                                                                                    |
| <b>ディアの挿入</b><br>ディアの挿入は        | は、裏表を確認し、スロット<br>アの挿入角度に注音して                        | トに水平に挿入してください。<br>ください。斜めに毎理に知い込おと 木体や                                                                                                    | <ul> <li>⑤</li> <li>●原因カードリーダーに挿入されているメディアが使用中です。</li> <li>●対策すべてののアリケーションを終了してください。</li> <li>終了後もラー度取りと行うてください。</li> </ul>                                                                                                    |
| エ タブイプ                          | アを破損する恐れがあり                                         | ます。                                                                                                    | - スマートフォンで録画した動画ファイルをパソコンで再生できない。                                                                                                    |
| ディアの取出し<br> パソコンの電源<br> ソコンの電源が | し<br><b>源が切れている場合 ―</b><br>が切れている場合は、その             | のままメディアを取出してください。                                                                                                    | (6) ●KKは <sup></sup> 、カインドショックアイルをパソフノンと円生96には加強すし対応<br>市長エンフトセーデックが必要になる場合があります。<br>●対策·スマートフォンのメーカーに問合わせてください。                                                                                                    |
| <b>パソコンの</b> 電                  | 源が入っている場合                                           | ラッグ&ドロップし、                                                                                                    | 最新の情報はWEBサイトで!! https://www.sanwa.co.jp/                                                                                                    |
| スクトップから<br>取出してくださ              | アイコンがなくなったこと                                        | とを確認後、メディア                                                                                                    | ■サポート情報<br>■ソフトダウンロード ■各種対応表 など、最新情報を随時更新しています。                                                                                                    |
|                                 | よって、メディアアイコンは                                       | 異なります。<br>Unlabeled                                                                                                    | ▼トップページから<br>▼サポートページへ                                                                                                    |
| nderを起動し                        | るロ<br>、デバイスから「NO N/                                 | AME」の横の                                                                                                    |                                                                                                    |
| 印をクリックし<br>す。                   | ,ます。本製品をUSBポー                                       | -トから取外し                                                                                                    | 00 moures E as 2 moures                                                                                                    |
|                                 |                                                     |                                                                                                    |                                                                                                    |
| 14.本製品                          | 品の取外し                                               |                                                                                                    |                                                                                                    |
| <ディアの取出し<br>(ソコンのUSB            | し作業の終了後、本製品<br>ポートから本製品のUS                          | にメディアが入っていないことを確認してから、<br>Bケーブルを抜き取ります。                                                                                                    |                                                                                                    |
| 注 意 本製品を<br>ださい。<br>失する恐        | を取外す時は、本製品にアク<br>ファイルのコピー中など、こ<br>れがあります。           | セスしているアプリケーションをすべて終了させてく<br>アクセス中に本製品を取外すと、データが壊れたり消                                                                                                    | C         ご質問、ご不明な点などが<br>ありましたら、ぜひ一度<br>弊社WEBサイトをご覧ください。                                                                                                    |
| 15.什構                           |                                                     |                                                                                                    | 各情報ページを直接ご覧いただくこともできます。<br>本町453日1単の内突は 予告な1」に本声にたる場合がたらます                                                                                                    |
| (29-71-7                        | IISB Ver 2 ①淮圳/IISB                                 | Ver 1 1 F位互換)                                                                                                    | <ul> <li>         ・ ・・・・・・・・・・・・・・・・・・・・・・・・・・・</li></ul>                                                                                                    |
| λ Π ッ ト                         | xDビクチャーカード・スマー<br>メモリースティック専用スIC<br>microSDカード車用スIC | ・・・・・・・・・・・・・・・・・・・・・・・・・・・・・・・・・・・・                                                                                                    | サンワサプライ株式会社 🛛 🗤                                                                                                    |
| テーブル長                           | 約60cm(±10mm)                                        |                                                                                                    | 岡山サブライセンター/〒700-0825 岡山県岡山市北区田町1-10-1 TEL086-223-3311 FAX.086-223<br>東京サブライセンター/〒700-0825 南山県岡山市北区田町1-10-1 TEL086-223-3311 FAX.086-223                                                                                                    |

| 34568444<br>5458<br>54588<br>5458<br>5458<br>5458<br>5458<br>5458<br>5458<br>5458<br>5458<br>5458<br>5 | 20弾の間間の取扱い上のソイ注点による場合。<br>20弾の間間が客様による場合、<br>27変地現、ならびに公害や営常電圧その他の外部要因による場合。<br>27変地現、ならびに公害や営常電圧その他の外部要因による故障及び損傷の場合。<br>38度や中ロ振ぶ、オークション、転応などでご構えされた場合。<br>名構ご自身による改造または修理があったと判断された場合は、保証期間内での修理もお受けいたしかねます。<br>84回の規律。またはその使用によってとした直接、開始の損害については弊社はその責を負わないものとしま<br>84回を規律によるの使用によってとした直接、開始の損害については弊社はその責を負わないものとしま<br>84回を増加したその使用によってとした直接、開始の損害については弊社はその責を負わないものとしま<br>84回を増加したが、またはなどの人気に知らる設備や機品が<br>84回を増加したが、またはなどの人気に対応なる責任も負いかねます。<br>84回な機能を経営した。またはなご特容される場合の証券用は、お客様のご負担となります。<br>84回は日本国内においてのみ有効です。 |
|----------------------------------------------------------------------------------------------------|----------------------------------------------------------------------------------------------------|
|                                                                                                    | 17.よくある質問                                                                                                    |
|                                                                                                    | ドリーダーを使用する場合に発生する現象ごとに、その原因・対策方法について説明しますの<br>これに沿って、トラブルを解決してください。                                                                                                    |
| )                                                                                                    | <ul> <li>「マイコンビュータ」の中に「リムーバブルディスク」のアイコンが表示されない。</li> <li>●原因 本製品が接続されていません。</li> <li>●対策 一度、USBボートから本製品を抜き、接続し直してください。</li> <li>それでも同じ現象が出る場合は、別のUSBボートに接続してください。</li> </ul>                                                                                                    |
|                                                                                                    | 「リムー」(ブルディスク」のアイコンをクリックすると、「ドライブにディスクを挿入してください」などの表示が出る。           ●原原(1)・・・メディアが正しくセットされていません。           ●原原(1)・・・メディアの向きを確認して、再びスムーズに挿入してください。           ●原原(2)・・・メディアの方・マットされていません。           ●対策 ・・・・・・フォーマットをしてください。                                                                                                    |
| )                                                                                                    | ※注意デジジルカメラ、スマートフォンでもご使用になる場合は、必ず、デジタルカメラ、<br>スマートフォン側でフォーマットしてください。パソコン側でフォーマットした場合、デジ<br>タルカメラ・スマートフォン側で認識しない場合があります。尚、Windows上でフォー<br>マットしたメディアは、Mac OS たても読むことはでさますが、Mac OS 上でフォーマットし<br>たメディアは、Windowsで読むことはできませんので、ご注意ください。                                                                                                    |
|                                                                                                    | Windows上でフォーマットしたメディア         →         Windows         ○         Mac OS         ○           Mac OS上でフォーマットしたメディア         →         Windows         ×         Mac OS         ○                                                                                                    |
| )                                                                                                    | <ul> <li>デスクトップ上にカードリーダライタのアイコンが表示されない。(Macの場合)</li> <li>●原因(1)・・メディアの入れ方が遅さまます。</li> <li>●対策 ・・・・・・・・・・・・・・・・・・・・・・・・・・・・・・・・・・・・</li></ul>                                                                                                    |
| )                                                                                                    | スマートフォンでダウンロードした音楽がパソコンにうつせない。<br>●原因本製品は著作権保護機能には対応していません。                                                                                                    |
| )                                                                                                    | カードリーダーを取りすことができない。<br>取外しの操作をすると「USB大容量記憶装置デバイスの取り外し中にエラーが発生しま<br>した」というメッセージがでる。<br>●原因・・・・・・・・・・・・・・・・・・・・・・・・・・・・・・・・・・・・                                                                                                    |
| 1                                                                                                    | スマートフォンで録画した動画ファイルをパソコンで再生できない。                                                                                                    |

| 最新の情報はWEBサイトで!!                                                                                                    | https://www.sai                            | nwa.co.jp   |
|----------------------------------------------------------------------------------------------------|--------------------------------------------|-------------|
| ■サポート情報 ■Q&A                                                                                                    | (よくある質問)                                   |             |
| ■ソフトダウンロード ■各種対                                                                                                    | 抗表 など、最新情報を随時                              | 更新しています。    |
| Thursd _ situa                                                                                                    |                                            |             |
| *F90**=90/5                                                                                                    | * 9//                                      |             |
| 2 200 (q)                                                                                                    | 78-1                                       |             |
|                                                                                                    | 0                                          | An          |
| 日本 丁教育の環境整備を                                                                                                    |                                            |             |
| San Internet                                                                                                    | Q9 E                                       | . t         |
|                                                                                                    | 0                                          | 4140010-040 |
| REAL AND DESCRIPTION OF A DESCRIPTION OF A DESCRIPTION OF | * Court International State                | Q marine    |
| All and an and an and an an and an an and a second a                                                                                                    | 7)                                         | (1)         |
| And And And And And And And And And And                                                                                                    | (                                          | @           |
| and the second second s | · Marcola international data and a         | E anora     |
| In contrast                                                                                                    | • \$19\$2                                  | (c) *****   |
| - HILLING                                                                                                    | * Ball Inc. Ball Control of Ball Auff. Pt. | *****       |
|                                                                                                    |                                            |             |

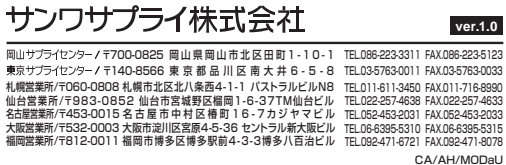